# METTRE LA HAAS MINI MILL / SUPER MINI MILL SOUS TENSION

| Description                                  | Action                                      |
|----------------------------------------------|---------------------------------------------|
| Vérifier la pression en air comprimé.        | Le manomètre derrière la machine doit       |
|                                              | indiquer au minimum 0,6 MPa.                |
| Enclancher l'alimentation générale           | Enclencher le sectionneur à l'arrière de la |
| Encienciel i annentation generale.           | machine sur la position « 1 ».              |
| Allumer la visu.                             | Appuyer sur le bouton MARCHE                |
|                                              | Presser le bouton d'arrêt d'urgence.        |
|                                              |                                             |
| Effectuer le cycle de test du bouton d'arrêt | La lampe en haut de la visu s'allume rouge. |
| d'urgence.                                   | Tirer le bouton d'arrêt d'urgence.          |
|                                              |                                             |
|                                              | Appuyer sur le bouton <b>RESET</b>          |
| Effectuer la avala de test de                | Ouvrir la porte.                            |
|                                              |                                             |
| l'ouverture/fermeture de la porte.           | Fermer la porte.                            |
| Enlever l'alarme « Entraînement d'axes       | Appuyor gur la houtan DESET                 |
| inactifs ».                                  | Appuyer sur le bouton <b>KESE</b> I         |

### INSTALLER LES OUTILS MANUELLEMENT DANS LE MAGASIN OUTILS

| Description                                                                    | Action                                                                                                    |
|--------------------------------------------------------------------------------|----------------------------------------------------------------------------------------------------|
| Mettre l'emplacement de l'outil que l'on veut<br>charger en face de la broche. | Appuyer sur le bouton <b>MDI DNC</b> .<br>Regarder la position actuelle du magasin<br>outil. (Les numéros de 1 à 12 se situent sous<br>le magasin d'outils)<br>Appuyer sur la touche <b>ATC FWD</b> ou <b>ATC</b><br><b>REV</b> jusqu'à ce que l'emplacement de<br>l'outil voulu soit en face de la broche.<br><u>Ex</u> : Si on veut charger l'outil 1, mettre<br>l'emplacement « 1 » en face de la broche.                                                                                                    |
| Introduire votre outil dans la broche.                                         | Introduire votre outil dans la broche.<br>Maintenir appuyé le bouton <b>DESSERAGE</b><br><b>DE L'OUTIL.</b><br>Plaquer les encoches de l'outil dans les<br>tenons de la broche.<br>Relâcher le bouton <b>DESSERAGE DE</b><br><b>L'OUTIL.</b><br><b>Attention</b> : les tenons de la broche doivent<br>être correctement introduites dans les<br>encoches de l'outil.<br>Si ce n'est pas la cas, réinstaller l'outil.<br>(Sinon, vous risquez de causer de gros<br>soucis à la machine et à votre porte<br>monnaie) |

#### EFFECTUER LES POM EN AUTOMATIQUE

| Description                  | Action                                                 |
|------------------------------|--------------------------------------------------------|
| Fermer la porte              |                                                        |
| Faire les POM en automatique | Appuyer sur la touche <b>POWER UP</b> / <b>RESTART</b> |

#### INTRODUIRE LES DECALAGES ORIGINE PROGRAMME G54 MANUELLEMENT

| Description                                           | Action                                                             |
|-------------------------------------------------------|--------------------------------------------------------------------|
| Aller sur le page des décaleges de l'origine          | Appuyer plusieurs fois sur la touche OFFSET                        |
| programme                                             | de manière à arriver sur la page                                   |
|                                                       | « DECALAGES D'ORIGINE »                                            |
| Sa placar sur la ligna des dácalagas G54              | Utiliser les touches $\wedge \Psi$ pour se déplacer sur            |
| Se placer sur la lighe des décalages 054              | la ligne « G54 »                                                   |
| Introduire le décalage origine programme<br>G54 en X. | Utiliser les touches $\leftarrow \rightarrow$ pour se déplacer sur |
|                                                       | la colonne « X ».                                                  |
|                                                       | Ecrire le décalage origine programme G54.                          |
|                                                       | Appuyer sur la touche F1.                                          |
|                                                       | Utiliser les touches $\leftarrow \rightarrow$ pour se déplacer sur |
| Introduire le décalage origine programme G54 en Y.    | la colonne « Y ».                                                  |
|                                                       | Ecrire le décalage origine programme G54.                          |
|                                                       | Appuyer sur la touche F1.                                          |
| Introduire le décalage origine programme<br>G54 en Z. | Utiliser les touches $\leftarrow \rightarrow$ pour se déplacer sur |
|                                                       | la colonne « Z ».                                                  |
|                                                       | Ecrire le décalage origine programme G54.                          |
|                                                       | Appuyer sur la touche F1.                                          |

<u>Attention</u> : Si vous écrivez une valeur sans chiffre après la virgule, n'oubliez pas d'écrire le « . » tout de même.

- Si vous écrivez « 10 », la Haas comprend « 0,010 »
- Si vous écrivez « 10. », la Haas comprend « 10 »

## INTRODUIRE LES JAUGES OUTILS MANUELLEMENT

| Description                                              | Action                                                         |
|----------------------------------------------------------|----------------------------------------------------------------|
| Aller sur la page des jauges outil.                      | Appuyer plusieurs fois sur la touche                           |
|                                                          | OFFSET jusqu'à arriver à la page                               |
|                                                          | « OFFSET (JOG) »                                               |
| Se placer sur la ligne correspondant à votre outil.      | Utiliser les touches $\wedge \psi$ .                           |
| Introduire la jauge de longueur.                         | Utiliser les touches $\leftarrow \rightarrow$ pour se déplacer |
|                                                          | sur la colonne « LONG – GEOMETR. ».                            |
|                                                          | Ecrire la jauge outil longueur.                                |
|                                                          | Appuyer sur la touche F1.                                      |
| Introduire la correction de rayon.<br>Si elle est utile) | Utiliser les touches $\leftarrow \rightarrow$ pour se déplacer |
|                                                          | sur la colonne « RAYON – GEOMETR. ».                           |
|                                                          | Ecrire le rayon de votre outil.                                |
|                                                          | Appuyer sur la touche F1.                                      |

Attention : n'oubliez pas le « . » pour les chiffres sans virgule.

#### TELECHARGER UN PROGRAMME À PARTIR D'UNE DISQUETTE

| Description                                   | Action                             |
|-----------------------------------------------|------------------------------------|
| Aller dans la page de gestion des programmes. | Appuyer sur la touche LIST PROG.   |
| Introduire la disquette dans le lecteur de    |                                    |
| disquette de la machine ;                     |                                    |
|                                               | Appuyer sur la touche <b>F3</b> .  |
| Charger le programme                          | Ecrire le nom du programme.        |
|                                               | Appuyer sur la touche WRITE ENTER. |

# CHARGER UN PROGRAMME EN MEMOIRE (à partir de la HAAS)

| Description                                            | Action                                                                          |
|--------------------------------------------------------|---------------------------------------------------------------------------------|
| Afficher la liste des programmes présents sur la HAAS. | Appuyer sur la touche LIST PROG                                                 |
| Sélectionner le programme voulu.                       | A l'aide des touches $\wedge \Psi$ , mettre le programme voulu en surbrillance. |
| Charger le programme.                                  | Appuyer sur la touche SELECT PROG.                                              |
| Le programme en mémoire est maintenant                 |                                                                                 |
| précédé par une étoile. *                              |                                                                                 |

## TESTER UN PROGRAMME GRAPHIQUEMENT

Description

Action

| Aller dans le menu de la simulation graphique. | Appuyer sur la touche MEM.<br>Appuyer deux fois sur la touche SETING<br>GRAPH                                                                                                    |
|------------------------------------------------|----------------------------------------------------------------------------------------------------|
| Exécuter le programme à l'écran.               | Appuyer sur la touche <b>DCY</b><br><u>Remarque</u> : si vous voulez qu'il s'exécute<br>en bloc à bloc, appuyer d'abord sur la<br>touche <b>SINGLE BLOCK</b> .                                                                                                    |
| Pour régler le zoom.                           | Utilisez les touches $\leftarrow \rightarrow \uparrow \checkmark$ pour<br>déplacer la zone de visualisation.<br>Utilisez les touches <b>PAGE UP</b> et <b>PAGE</b><br><b>DOWN</b> pour agrandir ou diminuer le zoom.<br>Appuyer sur la touche <b>WRITE ENTER</b><br>pour valider. |

## EXECUTER UN PROGRAMME

| Description            | Action                                    |
|------------------------|-------------------------------------------|
| Charger le programme.  | Voir procédure.                           |
| Lister le programme.   | Appuyer sur la touche <b>MEM</b>          |
| Exécuter le programme. | Appuyer sur « Départ Cycle ».             |
|                        | Remarque : si vous voulez qu'il s'exécute |
|                        | en bloc à bloc, appuyer d'abord sur la    |
|                        | touche SINGLE BLOCK.                      |

## PL ACER L'ORIGINE PROGRAMME SUR Z AVEC UN OUTIL

| Description                                                                                                  | Action                                                                                                    |
|----------------------------------------------------------------------------------------------------|----------------------------------------------------------------------------------------------------|
| Enlever l'outil.                                                                                             | Maintenir fermement l'outil et appuyer sur<br>« desserrage de l'outil »                                                                                                    |
| Se procurer une cale de réglage convenable.                                                                  |                                                                                                    |
| Se mettre en mode de déplacement manuel.                                                                     | Appuyer sur HAND JOG.                                                                                                    |
| Tangenter le nez de broche sur la cale de réglage.                                                           | Déplacer le nez de broche avec la manivelle.<br><i>Attention : absolument enlever la cale</i><br><i>lorsque vous descendez le nez de broche.</i><br><i>Ecraser la cale entre le nez de broche et la</i><br><i>table entraînera de sérieux dommages à la</i><br><i>machine et à votre porte monnaie !</i> |
| Se positionner sur la page des décalages d'origine programme.                                                | Appuyer plusieurs fois sur la touche<br>OFFSET de manière à arriver sur la page<br>« Décalages d'origine »                                                                                                    |
| Se positionner sur le décalage en Z                                                                          | Avec les touches de direction, se positionner<br>sur la ligne « G54 », Colonne « Z »                                                                                                    |
| Détermination du décalage entre l'OM et l'OP (1/2)                                                           | Appuyer sur la touche PART ZERO SET.                                                                                                    |
| Noter la valeur indiquée                                                                                     | Remarque : pour l'instant, l'OP est placée dans le plan du nez de broche.                                                                                                    |
| Calculer la valeur du décalage entre la position actuelle du nez de broche et la position de l'OP souhaitée. |                                                                                                    |
| Détermination du décalage entre l'OM et<br>l'OP (2/2)                                                        | Avec les touches de direction, se positionner<br>sur la ligne « G54 », colonne « Z ».<br>Au clavier, taper votre valeur et appuyer sur<br><b>WRITE ENTER</b> .                                                                                                    |
| Vérifier au réglet que vous avez correctement<br>placé l'OP                                                  | Appuyer sur <b>HAND JOG</b> .<br>Placer le nez de broche à une distance d de<br>l'OP. (Par exemple 150mm)<br>Mesurer au réglet que la distance entre l'OP<br>et le nez de broche est effectivement de d.                                                                                                 |

# PLACER L'ORIGINE PROGRAMME SUR X (Y) AVEC UNE PINULE

| Description | Action |
|-------------|--------|
|             |        |

| Monter une pinnule de centrage dans la broche                                                                      | Appuyer sur « desserrage de l'outil » et<br>insérer l'outil en insérant bien les lardons<br>d'entraînement dans les encoches de la<br>brioche.                                                                                      |
|----------------------------------------------------------------------------------------------------|----------------------------------------------------------------------------------------------------|
| Se procurer une cale de réglage convenable.                                                                        |                                                                                                    |
| Se mettre en mode de déplacement manuel.                                                                           | Appuyer sur « Hand Jog »                                                                                                    |
| Tangenter la pinnule sur la cale de réglage en Y (X).                                                              | <ul> <li>Déplacer le nez de broche avec la manivelle.</li> <li>Attention : <ul> <li>Loin de la cale, utiliser le pas</li> <li>« 1/0.1 »</li> </ul> </li> <li>Proche de la cale, utiliser le pas</li> <li>« 0.00001/0.1 »</li> </ul> |
| Se positionner sur la page des décalages d'origine programme.                                                      | Appuyer plusieurs fois sur la touche<br>« OFFSET » de manière à arriver sur la page<br>« Décalages d'origine »                                                                                                    |
| Se positionner sur le décalage en X (Y)                                                                            | Avec les touches de direction, se positionner<br>sur la ligne « G54 », Colonne « X »                                                                                                    |
| Calcul du décalage (1/2)                                                                                           | Appuyer sur la touche « Part Zero Set »                                                                                                    |
| Noter la valeur indiquée                                                                                           | Remarque : pour l'instant, l'OP est placée<br>en X (Y) sur l'axe de rotation de la de<br>broche.                                                                                                    |
| Calculer la valeur du décalage entre la position<br>actuelle du nez de broche et la position de l'OP<br>souhaitée. |                                                                                                    |
| Calcul du décalage (2/2)                                                                                           | Avec les touches de direction, se positionner<br>sur la ligne « G54 », colonne « X » (Y).<br>Au clavier, taper votre valeur et appuyer sur<br>« WRITE ENTER ».                                                                      |
| Vérifier vous avez correctement placé l'OP sur X (Y)                                                               | Appuyer sur « Hand Jog »<br>Appuyer sur « Posit »<br>Placer le nez de broche sur $X = 0$ ( $Y = 0$ ), et<br>vérifiez visuellement que vous êtes<br>effectivement au dessus de l'OP en X (Y)                                         |

# JAUGE OUTIL (LONGUEUR) AVEC L'OUTIL EN BROCHE

Description

Action

| Faire tourner l'outil                                         | Aller en « Introduction manuelle des données » :<br>Appuyer sur la touche « IMD »<br>Effacer éventuellement le programme déjà écrit.<br>Taper « M3 S2000 »<br>Appuyer sur la touche « Départ cycle »                                                                                                    |
|---------------------------------------------------------------|----------------------------------------------------------------------------------------------------|
| Venir tangenter sur un plan connu.                            | Appuyer sur la touche « Hand Jog »<br>Appuyer sur la touche « +Z »<br>Descendre avec la manivelle jusqu'à tangenter la<br>surface.                                                                                                    |
| Calculer la jauge outil (1/2)                                 | Appuyer plusieurs fois sur la touche « OFFSET »<br>jusqu'à arriver à la page « OFFSET MDI, ARROS<br>LONG RAYON »<br>Se placer sur la ligne de votre outil.<br>Se placer sur la colonne « LONG »<br>Appuyer sur la touche « Tool OFFSET<br>MEASURE »                                                                                                    |
| Noter la valeur indiquée                                      | Remarque : pour l'instant, la valeur de la jauge outil<br>calculée est égale à la distance sur Z entre le nez de<br>broche et l'origine programme                                                                                                    |
| Calculer la distance en Z entre l'OP et la surface tangentée. |                                                                                                    |
| Calculer la jauge outil (2/2)                                 | Se placer sur la ligne de votre outil, colonne<br>« LONG ».<br>Taper au clavier la distance entre l'OP et la surface<br>tangentée.<br>Appuyer sur la touche « WRITE/ENTER »                                                                                                    |
| Vérifier votre jauge outil                                    | Se placer en mode « Introduction manuelle des<br>Données » en appuyant sur la touche « MDI »<br>Taper T1 L1 M6, puis appuyer sur la touche<br>« Départ cycle »<br>Se placer en mode de déplacement manuel en<br>appuyant sur la touche « JOG »<br>Placer le bout de l'outil à une distance d de<br>l'origine programme (ex : 50mm)<br>Vérifier que le bout de l'outil est effectivement à<br>cette distance de l'OP |

| ECRIRE UN PROGRAMME |        |  |
|---------------------|--------|--|
|                     |        |  |
| Description         | Action |  |
|                     |        |  |

| Afficher la liste des programmes.     | Appuyer sur « LIST PROG »                        |
|---------------------------------------|--------------------------------------------------|
| Taper le nom du programme que vous    | Le nom doit commencer par la lettre « O » suivie |
| voulez créer.                         | de 4 chiffres.                                   |
| Créer le programme.                   | Appuyer sur « Select Prog ».                     |
| Le programme se crée et devient le    |                                                  |
| programme courant. (Une étoile se met |                                                  |
| devant son nom dans la liste des      |                                                  |
| programmes)                           |                                                  |
| Aller dans le programme.              | Appuyer sur « Edit »                             |
| Ecrire le programme.                  |                                                  |
| Le programme se sauvegarde            |                                                  |
| automatiquement.                      |                                                  |

### MODIFIER UN PROGRAMME EXISTANT

| Description                          | Action                                                |
|--------------------------------------|-------------------------------------------------------|
| Charger le programme.                | Procédure de chargement de programme, voir plus haut) |
| Editer le programme.                 | Appuyer sur la touche « EDIT »                        |
| Modifier le programme. La sauvegarde |                                                       |
| d'effectue automatiquement.          |                                                       |

## EFFACER UN PROGRAMME.

| Description                                             | Action                                                                           |
|---------------------------------------------------------|----------------------------------------------------------------------------------|
| Afficher la liste des programmes présents dans la HAAS. | Appuyer sur « LIST PROG »                                                        |
| Sélectionner le programme à effacer.                    | A l'aide des touches Haut et Bas, mettre en surbrillance le programme à effacer. |
| Effacer le programme.                                   | Appuyer sur « DELETE PROG », vérifier le numéro de programme et confirmer.       |

## TRAITER UNE ALARME

| Description                    | Action                   |
|--------------------------------|--------------------------|
| Aller dans le menu des alarmes | Appuyer sur Alrm Messg   |
| Visualiser le message          |                          |
| Effacer l'alarme               | Appuyer sur <b>RESET</b> |
| Traiter le message             |                          |